# ソフトウェアバージョンの確認

 Webブラウザ「Google Chrome」で「Streaming Dashboard」 画面を開き、下図「Encoder Control」画面を表示します。

| TASCAM                      |                      |                  |           |               | ,              | VS-R265_00022E82  | 001 172.29.198.75 |
|-----------------------------|----------------------|------------------|-----------|---------------|----------------|-------------------|-------------------|
|                             |                      |                  | En        | coder Control | Decoder Contr  | ol Device Setting | gs Advanced       |
| Encoders                    |                      |                  |           |               |                |                   |                   |
| Device Name                 | Analog 😡<br>Overload | Input Resolution | Streaming | Recording     | Audio Settings | Encoder Settings  | Output Settings   |
| VS-R265_00022E829001 (Curre | •                    | 2160p30          | ~         | ×             | Configure      | Configure         | Configure         |
|                             |                      |                  |           |               |                |                   |                   |
|                             |                      |                  |           |               |                |                   |                   |
|                             |                      |                  |           |               |                |                   |                   |
|                             |                      |                  |           |               |                |                   |                   |
|                             |                      |                  |           |               |                |                   |                   |
|                             |                      |                  |           |               |                |                   |                   |
|                             |                      |                  |           |               |                |                   |                   |

**2.** 「Advanced」タブを選択し、「Advanced」画面に移動します。

| TASCAM                                                                                               | VS-R265_00022E829000   192.168.3.22 |                         |                 |          |
|----------------------------------------------------------------------------------------------------|-------------------------------------|-------------------------|-----------------|----------|
|                                                                                                    | Encoder Control                     | Decoder Control         | Device Settings | Advanced |
| Reset Settings                                                                                       |                                     |                         |                 |          |
| Resets all current settings back to defaults except device name, device r                            | ole, network settings, and ar       | uthentication settings. |                 |          |
| Search By Name -                                                                                     |                                     |                         |                 |          |
| Confirm Reset                                                                                        |                                     |                         |                 |          |
|                                                                                                    |                                     |                         |                 |          |
| Software Update<br>Gurrent Device: VS-R265_00022E829000 (192.168.3.22)<br>Gurrent Version: 1.0.1.7.1 |                                     |                         |                 |          |
| Check for Update                                                                                     |                                     |                         |                 |          |
|                                                                                                    |                                     |                         |                 |          |
|                                                                                                    |                                     |                         |                 |          |
| Debug Information                                                                                    |                                     |                         |                 |          |
| To better help with an issue, we may ask you to provide us with debug in                             | formation.                          |                         |                 |          |
| Download                                                                                             |                                     |                         |                 |          |
|                                                                                                    |                                     |                         |                 |          |

**3.** 画面内から「Software Update」の「Current Version」を 参照してください。

# アップデートを実行する前に

Ver 2.0.2.26.1へのアップデートは、必ず以下の手順に従って アップデートを行ってください。手順通りに行わないと本体が起動 しなくなる場合があります。

#### Ver1.0.0.7.1/Ver1.0.1.7.1/Ver1.0.2.7.1/Ver1.1.0.7.1 からのアップデート手順

本機を上記のバージョンでお使いの場合、必ず以下の手順でバー ジョンアップを行ってください。

ステップ1:Ver1.1.0.11.1へSDカードを用いてアップデート

ステップ2:Ver2.0.1.25.1へSDカードまたはインターネット経 由でアップデート

- ステップ3: Ver2.0.2.26.1へSDカード/USBフラッシュメモ リーを用いてアップデート
- \* ステップ1、3はインターネト経由でのアップデートはできません。

#### Ver1.0.0.7.1/ Ver1.0.1.7.1/Ver1.0.2.7.1/Ver1.1.0.7.1 以外のバージョンからのアップデート手順

上記以外のバージョンからアップデートを行う場合、必ず以下の手順でバージョンアップを行ってください。

ステップ1:Ver2.0.1.25.1へSDカードまたはインターネット経 由でアップデート

- ステップ2:Ver2.0.2.26.1へSDカード/USBフラッシュメモ リーを用いてアップデート
- \* ステップ2はインターネット経由でのアップデートはできません。

# 注意

Ver1.x.xからVer2.0.1.25.1ヘアップデートを実行すると、 ネットワーク設定を含む全ての設定が初期化されます。

## メモ

Ver2.0.1.25.1以降のアップデートは「外部ストレージによる アップデート手順」に従いアップデートしてください。

DHCPサーバーが存在しないネットワークで運用されている場合、 アップデート実行後のIPアドレスは自動で「192.168.1.100」 になります。

そのため、現在のネットワークから認識されなくなりますので、アップデート実行前に本機とパソコンのIPアドレスを「192.168.1.x」のネットワークグループに変更してください。

DHCPサーバーが存在し、ネットワーク設定も「Automatic(DHCP)」 で運用されている場合は、そのままアップデートを実行してください。

# VS-R264 / VS-R265

# ソフトウェアアップデート手順

## サーバーによるアップデート手順(Ver2.0.1.25.1へ)

 新しいソフトウェアが公開されると「Streaming Dashbord」 画面に下記の様なアップデートを促すメッセージが表示されます。

| TASCAM                                     | Updates available! Check for updates on the Advanced tab. |            | I5_00022E829000   192 168 3 22 |                 |  |
|--------------------------------------------|-----------------------------------------------------------|------------|--------------------------------|-----------------|--|
|                                            | Encode                                                    | Control    | Decoder Control                | Device Settings |  |
| Reset Settings                             |                                                           |            |                                |                 |  |
| Resets all current settings back to defaul | ts except device name, device role, network setti         | igs, and a | uthentication settings.        |                 |  |
| Search By Name                             | *                                                         |            |                                |                 |  |
| Confirm Reset                              |                                                           |            |                                |                 |  |
|                                            |                                                           |            |                                |                 |  |
|                                            |                                                           |            |                                |                 |  |
| Software Undate                            |                                                           |            |                                |                 |  |
| Current Device: VS-R265 00022E8290         | 00 (192.168.3.22)                                         |            |                                |                 |  |
| Current Version: 0.9.1.7.1                 |                                                           |            |                                |                 |  |
| Check for Update                           |                                                           |            |                                |                 |  |
|                                            |                                                           |            |                                |                 |  |
|                                            |                                                           |            |                                |                 |  |
| Debug Information                          |                                                           |            |                                |                 |  |
| To better help with an issue, we may ask   | you to provide us with debug information.                 |            |                                |                 |  |
| Download                                   |                                                           |            |                                |                 |  |
|                                            |                                                           |            |                                |                 |  |

 VS-R264 / VSR265本体のソフトウェアをアップデートします。 選択中のVS-R264 / VS-R265の名前およびソフトウェ アバージョンが、「Current Device」および「Current Version」に表示されます。

選択中のVS-R264 / VS-R265のソフトウェアをアップデー トするには、*Creater い*はを ボタンをクリックします。

#### メモ

アップデートファイルの容量によっては、アップデートを完了す るためにSDカードを挿入するように求められる場合があります。

## 外部ストレージによるアップデート手順

ネットワークの状態により、アップデートサーバーに接続できな かったり、アップデートファイルのダウンロードに失敗する場合が あります。その場合は、下記の手順に従って外部ストレージを使用 してアップデートしてください。

#### メモ

Ver1.0.0.7.1 / Ver1.0.1.7.1 / Ver1.0.2.7.1 / Ver1.1.0.7.1をお持ちのお客様は、「本体ソフトウェア Ver1.1.0.11.1」をダウンロードして、必ずVer1.1.0.11.1に SDカードを使用してアップデートしてください。

Ver1.1.0.11.1か ら 最 新 に ア ッ プ デ ー ト す る 場 合 は、 Ver2.0.1.25.1にアップデートしてから最新にする必要があります。 「本体ソフトウェアV2.0.1.25.1」をダウンロードして、SDカー ドを使用してアップデートしてください。

その後、最新のソフトウェアをダウンロードし下記の手順に従 いアップデートしてください。

 TASCAMのウェブサイトより(https://tascam.jp/jp/)最 新のソフトウェアをダウンロードします。 ダウンロードを行ったファイルがZIP形式などの圧縮ファイル の場合は、解凍してください。

#### 注意

解凍後のアップデートファイルは、VS-R264/R265共に同一のファイル名ですが内容が異なります。

機種を間違えてアップデートを実行しますと故障したり、動作 不良を引き起こしますので取り扱いには注意してください。

2. 解凍後のフォルダーおよびファイルを外部ストレージの一番 上の階層にコピーしてください。

- 3. 本機に外部ストレージを挿入し、「Streaming Dashboard」画 面を更新してください。 この時、本機のソフトウェアバージョンと外部ストレージに格 納されているファイルバージョンが違う場合、下記のアップ デートを促すメッセージが表示されます。
  - "Please reboot to finish installing updates."

| TASCAM                                      | Please reboot to finish installing up                     | 8 <mark>7 5_00022E829000   192.168.3.22</mark> |                 |  |
|---------------------------------------------|-----------------------------------------------------------|------------------------------------------------|-----------------|--|
|                                             | Encoder Control                                           | Decoder Control                                | Device Settings |  |
| Storage Device Manage                       | ement                                                     |                                                |                 |  |
| Safety remove or format USB drives or S     | D cards.                                                  |                                                |                 |  |
| Reboot Device                               |                                                           |                                                |                 |  |
| If you're experiencing any issues, try a re | boot firsti                                               |                                                |                 |  |
| Reboot & Update                             |                                                           |                                                |                 |  |
|                                             |                                                           |                                                |                 |  |
| Resets all current settings back to defaul  | ts except device name, device role, network settings, and | authentication settings.                       |                 |  |
| Search By Name                              | *                                                         |                                                |                 |  |
| Confirm Reset                               |                                                           |                                                |                 |  |
|                                             |                                                           |                                                |                 |  |
|                                             |                                                           |                                                |                 |  |

## 注意

本機のソフトウェアバージョンとアップデートバージョンが異 なることが条件のため、現在のバージョンからバージョンダウ ンも可能になります。間違ってバージョンダウンしないように 注意してください。

**4.** 画面内の「Reboot Device」の「Reboot & Update」ボ タンを押すと、「Are you sure you want to reboot this device?」のポップアップが表示されます。

| TASCAM                                                                       | Please                     | Please reboot to finish installing updates. |                        |                 | 192.168.3.22 |
|------------------------------------------------------------------------------|----------------------------|---------------------------------------------|------------------------|-----------------|--------------|
| _                                                                            |                            | Encoder Control                             | Decoder Control        | Device Settings | Advanced     |
| Storage Device Manag<br>Safety remove or format USB drives or<br>Open        | Are you sure you want to r | reboot this device?                         | Yes No                 |                 |              |
| Roboot Dovice                                                                |                            |                                             |                        |                 |              |
| repool Device<br>If you're experiencing any issues, try a n                  | eboot first!               |                                             |                        |                 |              |
| Reboot & Update                                                              |                            |                                             |                        |                 |              |
|                                                                              |                            |                                             |                        |                 |              |
| Reset Settings                                                               |                            |                                             |                        |                 |              |
|                                                                              | Its except device name, de | vice role, network settings, and au         | thentication settings. |                 |              |
| Resets all current settings back to defau                                    |                            |                                             |                        |                 |              |
| Resets all current settings back to defau                                    | -                          |                                             |                        |                 |              |
| Resets all current settings back to defau<br>Search By Name<br>Confirm Reset | •                          |                                             |                        |                 |              |

- 5. 「Yes」ボタンを押して、アップデートを実行してください。
- **6.** 「Reboot successful.」のポップアップが表示されたら完了 です。

| _                                                             | Encoder Control                                             | Decoder Control         | Device Settings Advanced |
|---------------------------------------------------------------|-------------------------------------------------------------|-------------------------|--------------------------|
| a. a i u                                                      |                                                             | ×                       |                          |
| Storage Device Manag                                          | Reboot successful.                                          |                         |                          |
| Safely remove or format USB drives or                         |                                                             |                         |                          |
| Open                                                          |                                                             | OK                      |                          |
|                                                               |                                                             |                         |                          |
| Road Softings                                                 |                                                             |                         |                          |
| Neser Serungs                                                 | s except device name, device role, network settings, and au | uthentication settings. |                          |
| Resets all current settings back to default                   |                                                             |                         |                          |
| Resets all current settings back to default<br>Search By Name | •                                                           |                         |                          |

以上で、本機のアップデートは完了です。

## 注意

ー度アップデートに使用したSDカードで続けてアップデートを 行うことはできません。

アップデートしたファイルは内容が変化するため、複数のVS-R のアップデートを行う場合には、その都度SDカードの中身を消 去しファイルのコピーからやり直してください。